# TD0551 USER MANUAL

Version: v1.1

Total 30 Pages

**Modification Record** 

| File No. | Version | Author | Date | Modify<br>Reason | Main changes          |
|----------|---------|--------|------|------------------|-----------------------|
|          | V1.0    |        |      | <none></none>    | <none></none>         |
|          | V1.1    |        |      |                  | Add Quick Start Guide |
|          |         |        |      |                  |                       |

Note 1: this form is required to be filled in each time the archived documents are changed (refer to the documents filed in the product department or the company system).

Note 2: when the document is filed for the first time, write "None" in the column of "reason for change" and "main change content".

### Contents

| 4  |
|----|
| 7  |
| 7  |
| 7  |
| 8  |
| 8  |
| 9  |
| 0  |
| 2  |
| :6 |
|    |

# **Chapter 1.Quick start guide**

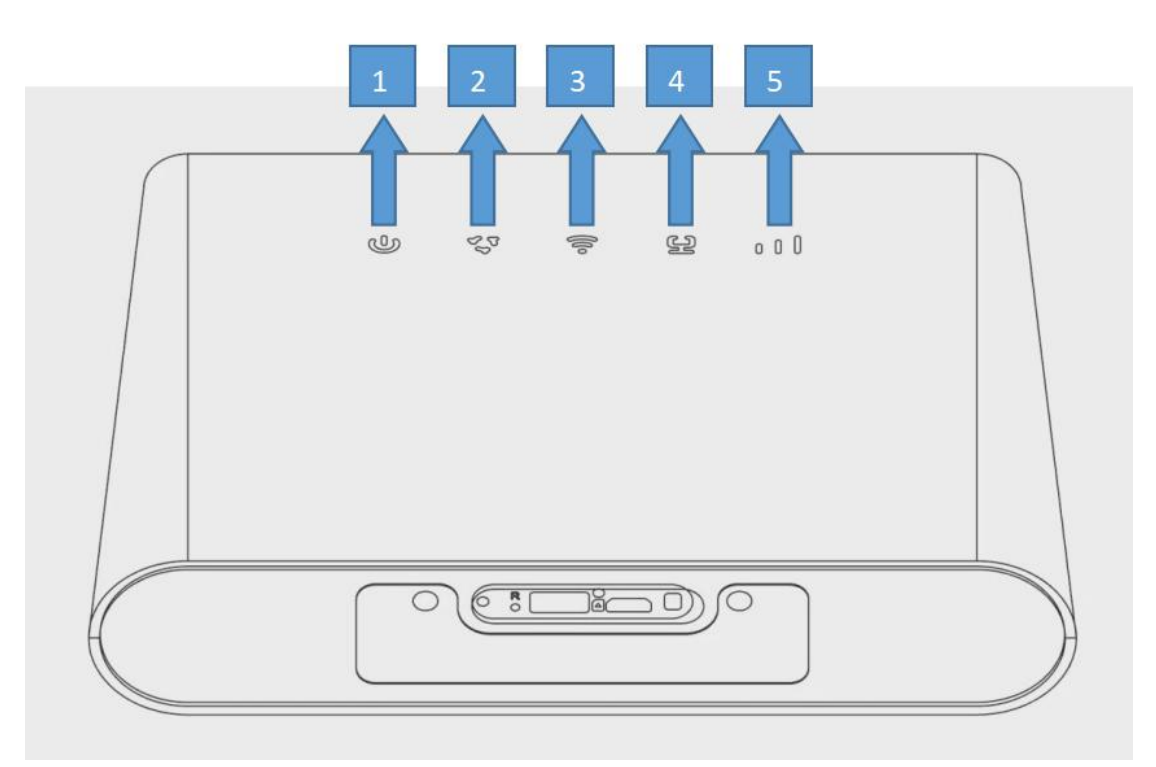

Front view

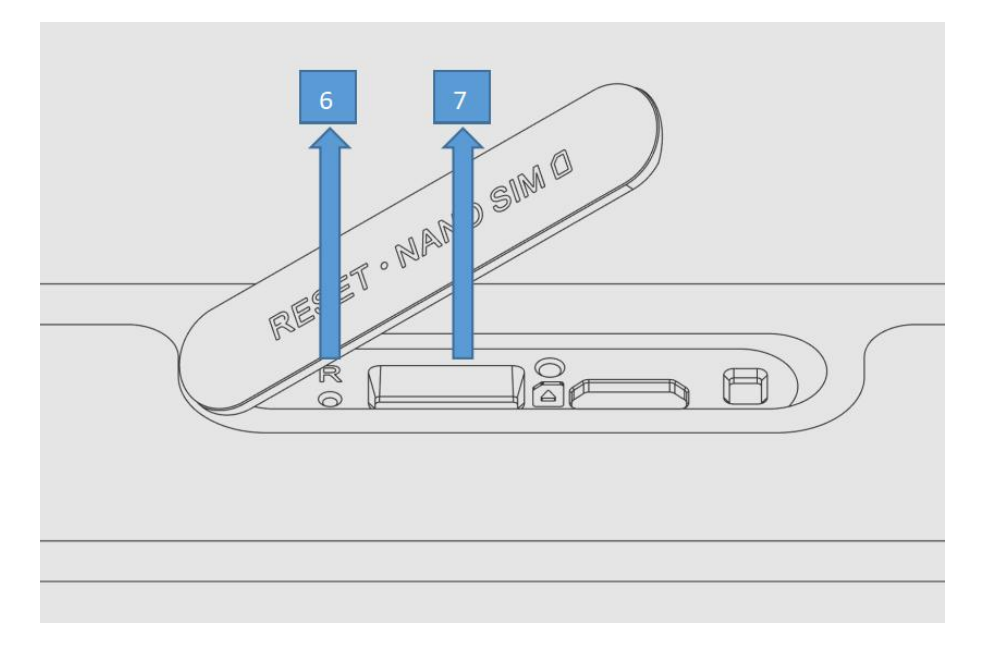

Bottom view

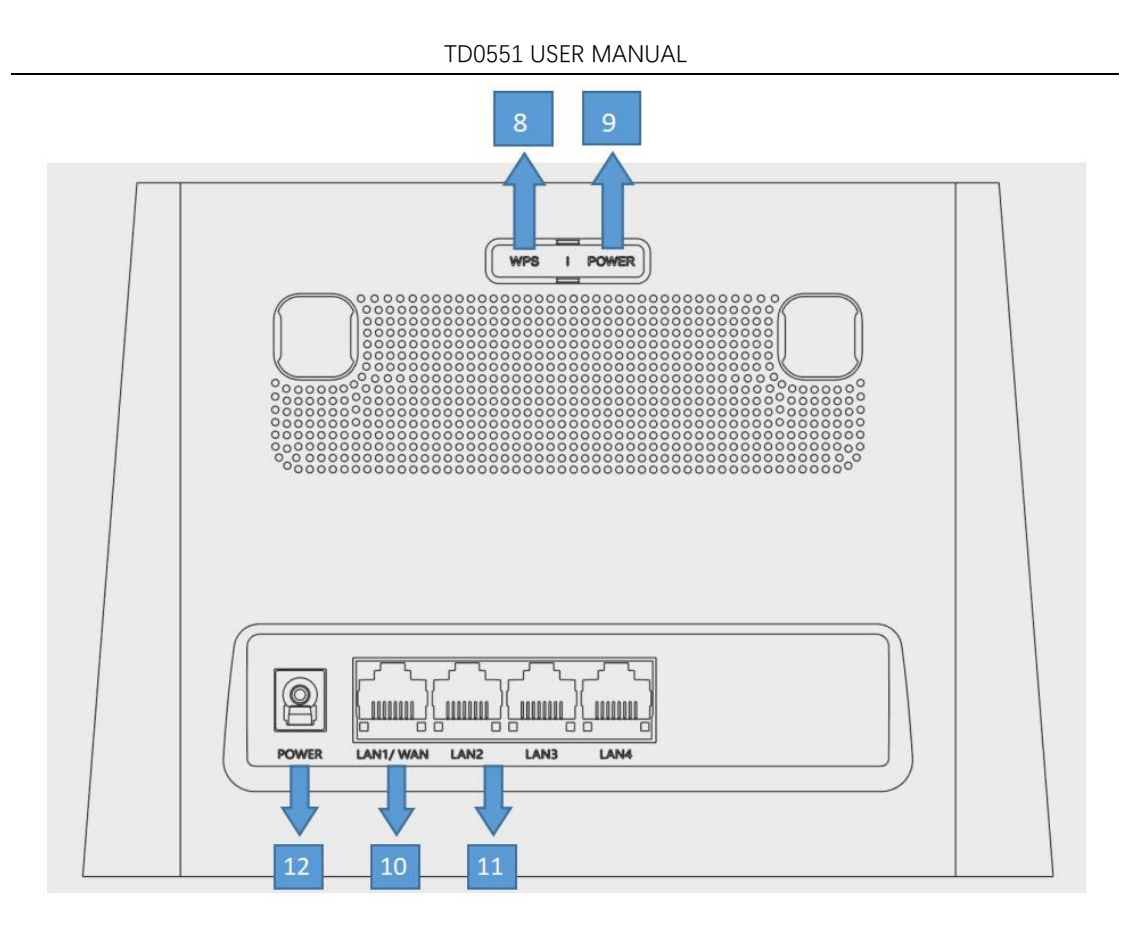

### Rear view

| 1 | Dowon in diaston    | On: The device is powered on.                                   |
|---|---------------------|-----------------------------------------------------------------|
| 1 | Power indicator     | Off: The device is powered off.                                 |
|   |                     | Blinking green: The device is registered to 3G network.         |
|   |                     | Blinking blue: The device is registered to 4G network.          |
| 2 | Naturals indicator  | Solid green: The device is connected to 3G network.             |
| 2 | Network indicator   | Solid blue: The device is connected to 4G network.              |
|   |                     | Solid red: Micro SIM card is not available or the device is not |
|   |                     | registered to the network.                                      |
|   |                     | Blinking blue: WPS connection is available.                     |
| 3 | Wi-Fi/WPS indicator | Solid blue: Wi-Fi is enabled.                                   |
|   |                     | Off: WiFi is disabled.                                          |

| 4  | LAN/WAN indicator  | On: the WAN or LAN port is connected.<br>Off: the WAN or LAN port is not connected. |
|----|--------------------|-------------------------------------------------------------------------------------|
|    |                    | 1 bar: weak signal strength.                                                        |
| E  | Signal indicator   | 2 bars: good signal strength.                                                       |
| 5  | Signal indicator   | 3 bars: excellent signal strength.                                                  |
|    |                    | Off: no signal.                                                                     |
| 6  | Reset hutton       | Use a paperclip to press the button for 3 seconds to reset the                      |
| 0  | Reset button       | device.                                                                             |
| 7  | Nano SIM card slot | Insert a Nano SIM card in the slot.                                                 |
|    |                    | Press the button for 3 seconds to enable the WPS function. The                      |
| 8  | WPS button         | WPS function will be automatically disabled if a WPS                                |
|    |                    | connection is not established within 2 minutes.                                     |
| 2  | Darrier hutton     | Press for 3 seconds to power off your device.                                       |
| 9  | Power outton       | Press for 1 second to power on your device.                                         |
| 10 |                    | Used to connect to an internet source or wired devices such as                      |
| 10 | LAN/ WAN port      | computers or switches. LAN1/WAN.                                                    |
| 11 | LAN /              | Used to connect to wired devices such as computers or switches.                     |
| 11 | LAN port           | LAN2, LAN3, LAN4.                                                                   |
| 12 | Power connector    | Used to connect to the power adapter.                                               |

#### TD0551 USER MANUAL

## Chapter 2. Access the web UI

This chapter introduces how to get access to the web UI of your CPE, and gives you a glimpse of the web UI.

### 2.1 Log in to the web UI

To log in to the web UI, follow these steps:

1. Open a web browser on the device connected to the CPE network wiredly or wirelessly.

2. Go to the login website which can be found on the bottom label of your CPE and follow the on-screen instructions to finish the login process.

Note: For the default login information, refer to the bottom label of your CPE.

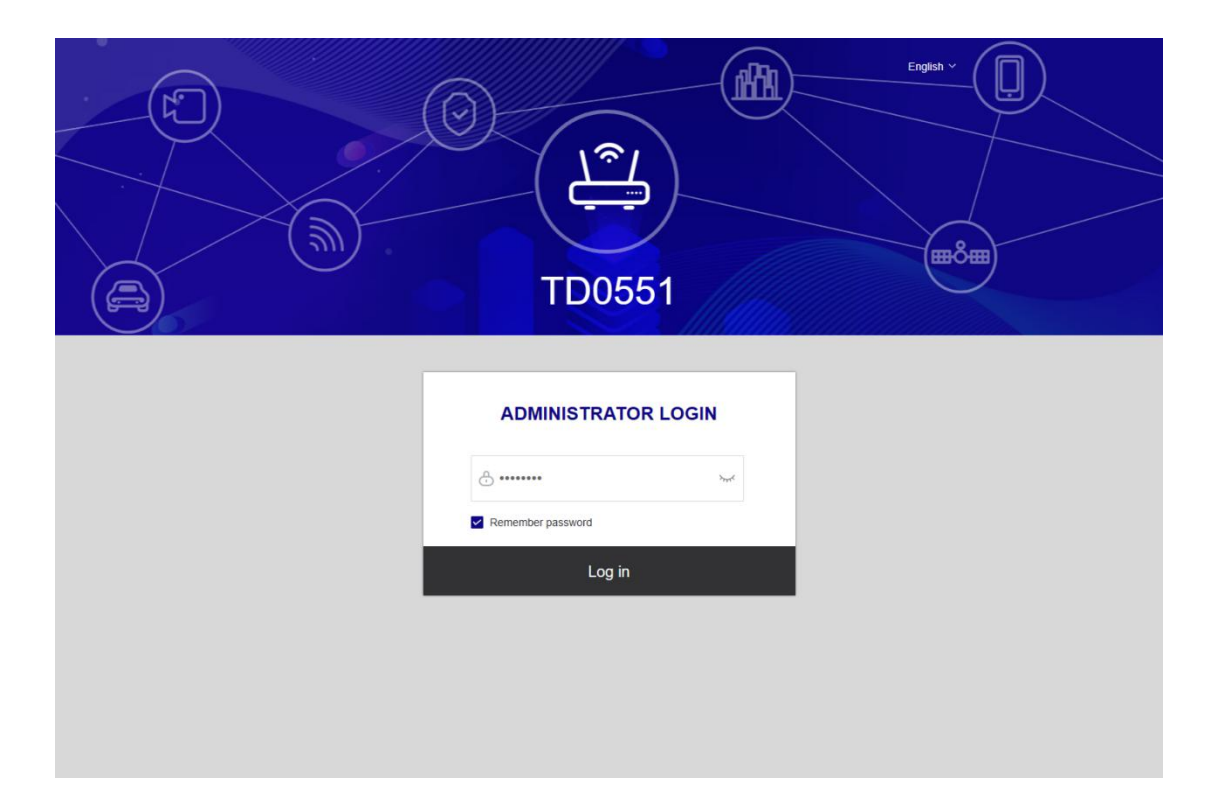

#### NOTE

• Click Language at the upper right of the screen to change the language setting.

### 2.2 Explore web UI features

#### Home page features

The web UI is mainly comprised of the following sections: Home, Status, Services, Settings, and System. Click on each section to display more information about your CPE. 10 Commonly-used status icons are displayed in the web UI, which give you information about your CPE.

| TD0551 | USER  | MANUAL |
|--------|-------|--------|
|        | 002.0 |        |

| 3G <sub>or</sub> 4G | It is the network your CPE connects to. No Service will be displayed                                                                                                    |
|---------------------|----------------------------------------------------------------------------------------------------|
|                     | The first of the second second |
|                     | signal bars it shows the stronger the signal is                                                                                                    |
|                     | signal bars it shows, the stronger the signal is.                                                                                                    |
|                     | The CPE connects to WAN network.                                                                                                    |
|                     | The CPE disconnects from WAN network.                                                                                                    |
| <b>_</b>            | New messages or unread messages.                                                                                                    |
|                     | The SMS inbox is full.                                                                                                    |
| ŝ                   | Wi-Fi is enabled.                                                                                                    |
| (í¢                 | Wi-Fi is disabled.                                                                                                    |
| €                   | Click to log out of the web UI.                                                                                                    |
|                     | Firmware update.                                                                                                    |

# **Chapter 3. Configure your CPE**

In this chapter, we will show you how to get the most out of your CPE using the web UI. In the web UI, you can configure Wi-Fi settings, view connected devices, set up a guest network, and more.

### **3.1 Home**

This section allows you to quickly check connection status, network information, device information, and connected devices.

### **Network overview**

The network overview panel shows network connection status, download and upload speed, and the number of connected devices.

Click Disable mobile data to disconnect your CPE from the WAN network.

Click Enable mobile data to connect your CPE to the WAN network.

| Jacs                                                              |                               |                                                                  |                                                                                           |          | i∥ ⊕                      |                                                            | English 🗸                             | € |
|-------------------------------------------------------------------|-------------------------------|------------------------------------------------------------------|-------------------------------------------------------------------------------------------|----------|---------------------------|------------------------------------------------------------|---------------------------------------|---|
|                                                                   | Home                          | Status                                                           | Services                                                                                  | Settings | <i>]</i> ;                | System                                                     |                                       |   |
| ()<br>()                                                          | ↓ 36.894<br>↑ 13.204          | (bps<br>(bps                                                     |                                                                                           | ©        |                           |                                                            | <u></u>                               |   |
| Internet                                                          |                               | Dis                                                              | 4G CPE<br>abled mobile data                                                               |          |                           |                                                            | Devices                               |   |
| Internet                                                          |                               | Dist<br>Device informatio                                        | 4G CPE<br>abled mobile data                                                               |          | Connected                 | I devices >                                                | Devices                               |   |
| Internet Network > Network Name:                                  | CHN-UNICOM                    | Diss<br>Device informatio<br>Model nan                           | 4G CPE<br>abled mobile data<br>n ><br>ne: TD0551                                          |          | Connected                 | I devices ><br>Ether                                       | Devices                               |   |
| Internet Network > Network Name: Network Type:                    | CHN-UNICOM<br>4G              | Dist<br>Device informatio<br>Model nan<br>Software versio        | 4G CPE<br>abled mobile data<br>n ><br>ne: TD0551<br>JACS_V1.0.2                           |          | Connected                 | I <b>devices &gt;</b><br>Ethen<br>Hz wireless (SS          | Devices<br>net: 1<br>iD): 0           |   |
| Internet Network > Network Name: Network Type: Connection status: | CHN-UNICOM<br>4G<br>Connected | Device informatio<br>Model nam<br>Software versio<br>Running tim | 4G CPE<br>abled mobile data<br>n ><br>ne: TD0551<br>on: TD0551_JACS_V1.0.2<br>ne: 46m 54s |          | Connected<br>2.4Gt<br>5Gt | I devices ><br>Ether<br>Hz wireless (SS<br>Hz wireless (SS | Devices<br>net: 1<br>iD): 0<br>iD): 0 |   |

#### Network

The Network panel displays network name, network type, and network connection status. Click Network to access the internet setting page.

#### **Device information**

The Device information panel shows device model, software version, and running time. Click Device information to get more information on your device.

#### **Connected devices**

The Connected devices panel displays the number of devices connected to your CPE network wiredly and wirelessly.

Click Connected devices to get more detailed information on the connected devices.

### 3.2 Status

This section allows you to view your network information, connection status, device information, and more.

#### Status

You can have a quick check on your device information, such as cellular LTE WAN, ETH WAN, LAN, Wi-Fi, and Diagnostics.

TD0551 USER MANUAL

| Jacs              |         |                    |                             | "<br>.il (   | <b>€</b> | æ | English 🗸 | € |
|-------------------|---------|--------------------|-----------------------------|--------------|----------|---|-----------|---|
| Home              | Status  | Services           | Settings                    |              | Syste    | m |           |   |
| Status ^          | LTE WAN |                    |                             |              |          |   |           |   |
| LTE WAN           |         | SIM status:        | SIM card ready              |              |          |   |           |   |
| ETH WAN           |         | Connection status: | Connected                   |              |          |   |           |   |
| LAN               |         | Network name:      | CHN-UNICOM                  |              |          |   |           |   |
| WIFI              |         | Network type:      | 4G                          |              |          |   |           |   |
| Diagnostics       |         | Profile name:      | China Unicom                |              |          |   |           |   |
| 2.13.101.102      |         | IPv4 address:      | 11.189.176.197              |              |          |   |           |   |
| Connected devices |         | IPv6 address:      | 2408:8471:b1c:3971:bc84:4ct | d2:b44e:2370 |          |   |           |   |
|                   |         |                    |                             |              |          |   |           |   |
|                   |         |                    |                             |              |          |   |           |   |
|                   |         |                    |                             |              |          |   |           |   |
|                   |         |                    |                             |              |          |   |           |   |

### **Connected devices**

This tab allows you to edit the connected device name, and manage internet access for connected devices.

| Jacs                        |      |                                           |                                         |                        | "<br>.11  | 🕀 🛜 🖗    | English V | Э |
|-----------------------------|------|-------------------------------------------|-----------------------------------------|------------------------|-----------|----------|-----------|---|
|                             | Home | Status                                    | Services                                | Settings               |           | System   |           |   |
| Status<br>Connected devices | ~    | Connected devices<br>Connected devices(1) |                                         |                        |           |          |           |   |
|                             |      | Device name                               | Device informa                          | ation                  | Interface | Duration | Operation |   |
|                             |      | DESKTOP-NFMI4VP 🌶                         | IP address: 192.<br>MAC address: 00:e0: | 168.1.2<br>4c:78:af:37 | LAN4      | 00:02:35 | Block     |   |
|                             |      | Biocked devices(0)                        |                                         |                        |           |          |           |   |

### **3.3 Services**

Navigate to Services, and click the SMS tab to display the information you want or change SMS settings as desired.

| Jacs                        |            |                         |                |          | ⊕      | English V | €  |
|-----------------------------|------------|-------------------------|----------------|----------|--------|-----------|----|
|                             | )          | Status                  | Services       | Settings | System |           |    |
| SMS ^                       | Inbox      |                         |                |          |        |           | _  |
| Outbox                      | SMS storag | e status (Used/Total ca | pacity): 0/100 |          |        | Delet     | te |
| Draft                       | State      | Phone Number            | С              | ontent   | Ti     | ne        |    |
| New message<br>SMS settings |            |                         | Ν              | lo Data  |        |           |    |
|                             |            |                         |                |          | < 1    | ) > Go    | 1  |

### Refer to the following table for the description of each folder under the SMS tab.

| Inbox        | Incoming messages are stored in this folder.         |
|--------------|------------------------------------------------------|
| Outbox       | Outgoing messages are stored in this folder.         |
| Draft        | Draft and unsent messages are stored in this folder. |
| New message  | Write a new message in this folder.                  |
| SMS settings | Configure SMS settings in this folder.               |

Refer to the following table for commonly used operations of SMS messages.

| Read a message     | Click the message you want to read.                      |  |  |  |  |
|--------------------|----------------------------------------------------------|--|--|--|--|
|                    | 1. Click SMS > New message.                              |  |  |  |  |
|                    | 2. Input the recipient's number and message content.     |  |  |  |  |
| Send a message     | 3. Click Send.                                           |  |  |  |  |
|                    | NOTE: A message can be sent to up to five recipients     |  |  |  |  |
|                    | simultaneously.                                          |  |  |  |  |
|                    | 1. Click the message you want to reply to.               |  |  |  |  |
| Reply to a message | 2. Click Reply.                                          |  |  |  |  |
|                    | 3. Input the message content, then click Send.           |  |  |  |  |
| Delete a message   | 1. Locate the message you want to delete in the Inbox or |  |  |  |  |

TD0551 USER MANUAL

|                              | Outbox folder.<br>2. Tick the checkbox beside the message you want to delete.<br>3. Click Delete.                                                    |
|------------------------------|----------------------------------------------------------------------------------------------------|
| Delete all messages          | <ol> <li>Click at the top of the checkbox column to select all<br/>messages.</li> <li>Click Delete.</li> </ol>                                       |
| Forward all messages         | <ol> <li>Click SMS settings.</li> <li>Enable SMS forwarding to mobile phone.</li> <li>Input the recipient's number.</li> <li>Click Apply.</li> </ol> |
| Enable SMS delivery reports  | Click SMS settings, then enable SMS report.                                                                                                    |
| Disable SMS delivery reports | Click SMS settings, then disable SMS report.                                                                                                    |

### 3.4 Settings

This section allows you to prioritize the network connection, configure connection mode, manage WAN, LAN and Wi-Fi settings, and more.

### Quick setup

In this tab, you can configure basic connection settings, enable or disable data roaming, enable or disable 2.4 GHz and 5 GHz network, change SSID and Wi-Fi password, and more.

| Jacs              |      |             |               |                        | "<br>.1  € | €             | English $\vee$ | € |
|-------------------|------|-------------|---------------|------------------------|------------|---------------|----------------|---|
|                   | Home | Status      | Sei           | rvices Settin          | igs        | System        |                |   |
| Quick setup       |      | Quick setup |               |                        |            |               |                |   |
| LTE Setup         | ~    | SIM         |               | WLAN                   |            | WiFi security |                |   |
| WiFi              | ~    | 0           |               | 2                      |            |               |                |   |
| Security          | ~    | Con         | nection mode: | Auto(2G/3G/4G)         |            |               |                |   |
| Advanced settings | ~    |             | Data roaming: |                        |            |               |                |   |
|                   |      |             | Profile name: | China Unicom (Default) |            |               |                |   |
|                   |      |             |               | Next                   |            |               |                |   |

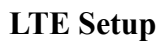

#### **Network connection**

In this option, you can configure and manage connection mode, mobile data, and data

- 1. Optional, for the device with a telephone port only.
- 2. Roaming

| Jacs                |                    |                  | ŝ ⊕ ∥li | 🔎 English 🗸 🕣 |
|---------------------|--------------------|------------------|---------|---------------|
|                     | Status Si          | Prvices Settings | System  | n<br>\        |
|                     |                    |                  |         | )             |
| Quick setup         | Network connection |                  |         |               |
| LTE Setup ^         | Mobile Data:       |                  |         |               |
| Network connection  | Connection mode:   | Auto             |         |               |
| Profile management  | Data roaming:      |                  |         |               |
| Network settings    |                    | Cancel Apply     |         |               |
| WIFI ~              |                    |                  |         |               |
| Security 🗸 🗸        |                    |                  |         |               |
| Advanced settings V |                    |                  |         |               |
|                     |                    |                  |         |               |
|                     |                    |                  |         |               |
|                     |                    |                  |         |               |

### **Profile management**

In this option, you can set up a new APN profile, and edit or delete existing profiles.

| Jacs                     |                     |                                       | ₩<br>.1     | 🔶 🚺 English 🗸 🕀  |
|--------------------------|---------------------|---------------------------------------|-------------|------------------|
| Home                     | Status Se           | Settings                              |             | System           |
| Quick setup              | Profile management  |                                       |             |                  |
| LTE Setup ^              | Profile management: | China Unicom (Default)                |             |                  |
| Profile management       | Profile name: *     | China Unicom (Default)                |             |                  |
| Network settings         | APN: *              | 3GNET                                 |             |                  |
| WIFI ~                   | Username:           |                                       |             |                  |
| Security ~               | Password:           |                                       |             |                  |
| Advanced settings $\sim$ | Authentication:     | None                                  |             |                  |
|                          | IP type:            | IPv4v6                                |             |                  |
|                          | Note: A             | maximum of 15 configuration files can | be created. |                  |
|                          | (Edit) (Save        | Delete Set as default (               | Cancel New  | )                |
|                          | 1. Click New.       |                                       |             |                  |
| Add a new profile        | 2. Input the corr   | ect parameters (lik                   | ke profile  | name, APN and IP |

TD0551 USER MANUAL

|                  | type) for your network operator.                        |
|------------------|---------------------------------------------------------|
|                  | 3. Click Save.                                          |
|                  | 1. Select the profile from the profile management list. |
| Edit a profile   | 2. Click Edit to set the parameters.                    |
|                  | 3. Click Save.                                          |
|                  | 1. Select the profile from the profile management list. |
| Delete a profile | 2. Click Delete.                                        |
|                  | NOTE: The default profile cannot be deleted.            |
| Sat as default   | 1. Select the profile from the profile management list. |
| Set as default   | 2. Click Set as default.                                |

### Network settings

You can set the network search mode to Auto, 4G/LTE only, 3G only, 2G only, and change the network mode. Make sure you click Apply after making desired changes.

| jacs                  |                                                     |                               | 46<br>.1 | <b>⊕</b> | English V | € |
|-----------------------|-----------------------------------------------------|-------------------------------|----------|----------|-----------|---|
| Home                  | Status S                                            | ervices                       | Settings | System   |           |   |
|                       |                                                     | (B)                           | \$       |          | )         |   |
|                       |                                                     |                               |          |          |           |   |
| Quick setup           | Network settings                                    |                               |          |          |           |   |
| LTE Setup ^           | Network mode:                                       | Auto(2G/3G/4G)                |          |          |           |   |
| Network connection    |                                                     | , (0.0(2000040)               |          |          |           |   |
| Profile management    | Network search mode:                                | Auto Manual                   |          |          |           |   |
| Network settings      |                                                     | Cancel Search                 | Apply    |          |           |   |
| WiFi ~                | Note:                                               |                               |          |          |           |   |
| Security ~            | It is recommended to use auto mode if you want to I | have a better voice experienc | ce.      |          |           |   |
| Advanced settings 🛛 🗸 |                                                     |                               |          |          |           |   |
|                       |                                                     |                               |          |          |           |   |
|                       |                                                     |                               |          |          |           |   |
|                       |                                                     |                               |          |          |           |   |

### Wi-Fi

### Basic

Configure basic Wi-Fi settings in this option.

| Jacs              |      |                                |                 | 46<br>.1 |   | <b>م</b> څ | English 🗸 | € |
|-------------------|------|--------------------------------|-----------------|----------|---|------------|-----------|---|
|                   | Home | Status Se                      |                 | Settings |   | vstem      |           |   |
| Quick setup       | Bas  | ic                             |                 |          |   |            |           |   |
| LTE Setup         | ~    | 2.4GHz                         |                 |          |   |            |           |   |
| WiFi              | ^    | 2.4GHz:                        |                 |          |   |            |           |   |
| Basic             |      | Wireless network name(SSID): * | SCP-A2D8-2.4GHz |          |   |            |           |   |
| Advanced          |      | SSID broadcast:                |                 |          |   |            |           |   |
| WPS               |      | Security:                      | WPA2            |          |   |            |           |   |
| Security          | ~    | Encryption:                    | AES             |          |   |            |           |   |
| Advanced settings | ~    | WIFI password: *               |                 | 0        | • |            |           |   |
|                   |      | 5GHz                           |                 |          |   |            |           |   |
|                   |      | 5GHz:                          |                 |          |   |            |           |   |
|                   |      | Wireless network name(SSID): * | SCP-A2D8-5GHz   |          |   |            |           |   |
|                   |      | SSID broadcast:                |                 |          |   |            |           |   |
|                   |      | Security:                      | WPA2            |          |   |            |           |   |
|                   |      | Encryption:                    | AES             |          |   |            |           |   |

| SSID           | SSID is the name of the Wi-Fi network.                                                                                                    |  |  |
|----------------|----------------------------------------------------------------------------------------------------|--|--|
| SSID Broadcast | This function is enabled by default. When this function is disabled, other users cannot detect the SSID or the Wi-Fi name. They need to manually enter SSID to connect to your CPE network. |  |  |
| Security       | The available security modes include Disable, WPA2, WPA/WPA2, WPA2/WPA3, WPA3.                                                                                                    |  |  |
| Encryption     | The available option is AES.                                                                                                    |  |  |
| Wi-Fi Password | Check the Wi-Fi password in this item.                                                                                                    |  |  |

### Advanced

Configure advanced Wi-Fi settings in this option.

| jācs              |          |                         |       | ."I ( | ) <b>? 4</b> = | nglish 🗸 🕣 |
|-------------------|----------|-------------------------|-------|-------|----------------|------------|
| (                 | Home     | Status S                | Set   | tings | System         |            |
| Quick setup       | Advanced |                         |       |       |                |            |
| LTE Setup         | ~        | 2.4GHz                  |       |       |                |            |
| WiFi              | ^        | Max. connected devices: | 32    |       |                |            |
| Basic             |          | WiFi mode:              | auto  |       |                |            |
| Guest network     |          | AP isolation:           |       |       |                |            |
| WPS               |          | Channel bandwidth:      | Auto  |       |                |            |
| Security          | ~        | Channel:                | Auto  |       |                |            |
| Advanced settings | ~        | 5GHz                    |       |       |                |            |
|                   |          | Max. connected devices: | 32    |       |                |            |
|                   |          | WiFi mode:              | auto  |       |                |            |
|                   |          | AP isolation:           |       |       |                |            |
|                   |          | Channel bandwidth:      | 80MHz |       |                |            |
|                   |          | Channel:                | Auto  |       |                |            |

| Max. connected devices | You can decide how many client devices can connect to your CPE network at a time.                                                                                                    |
|------------------------|----------------------------------------------------------------------------------------------------|
| Wi-Fi mode             | The mode is set to Auto by default.                                                                                                    |
| AP isolation           | The AP isolation function enables you to create a separate<br>virtual network for each wireless client that is connected to<br>your CPE network. When this function is enabled, all wireless<br>devices in the network will not be able to communicate with<br>each other. |
| Channel bandwidth      | Select the available options from the drop-down menu.                                                                                                    |
| Channel                | The channel default option is Auto. The CPE will select the best channel automatically.                                                                                                    |

### **Guest network**

In this tab, you can enable or disable the Guest network feature, and configure guest network Wi-Fi name, Wi-Fi password, and validity duration. Devices connected to the guest network can access the internet, but cannot access the CPE web UI or the master network.

| Jacs         |            |                                |                   |          |   | € 奈   | æ | English $\vee$ | € |
|--------------|------------|--------------------------------|-------------------|----------|---|-------|---|----------------|---|
|              |            | Status Se                      |                   | Settings |   | Syste | m |                |   |
| Quick setup  |            | Guest network                  |                   |          |   |       |   |                |   |
| LTE Setup    | ~          | Guest network:                 |                   |          |   |       |   |                |   |
| WiFi         | ^          | Wireless network name(SSID): * | SCP-Guest-A2D8    |          |   |       |   |                |   |
| Basic        |            | Duration                       | d days            |          |   |       |   |                |   |
| Advance      | d          | Duration.                      | 1 day             |          |   |       |   |                |   |
| Guest ne     | twork      | Security:                      | WPA2              |          |   |       |   |                |   |
| WPS          |            | Encryption:                    | AES               |          |   |       |   |                |   |
| Security     | ~          | WiFi password: *               |                   |          | ۲ |       |   |                |   |
| Advanced set | ttings 🗸 🗸 |                                | Cancel Apply      |          |   |       |   |                |   |
|              |            | Time remaining:                | 0 d 23 h 59 m 5   | 55 s     |   |       |   |                |   |
|              |            |                                | Extend by 4 hours |          |   |       |   |                |   |
|              |            |                                |                   |          |   |       |   |                |   |

### WPS

Wi-Fi Protected Setup (WPS) is a wireless network security standard that tries to make connections between your CPE and wireless devices faster and easier.

If your wireless device is WPS-supported, you can access the CPE Wi-Fi network through a WPS connection. Select one of the following options to make a WPS connection.

| English V 🕣 |
|-------------|
|             |
|             |
|             |
|             |
|             |
|             |
| minutes.    |
| minutes.    |
|             |
|             |
|             |
|             |
|             |
|             |
|             |

| Option 1 | <ol> <li>Press the WPS button on your CPE for 3 seconds.</li> <li>Enable the WPS function of your wireless device within 2 minutes to make a WPS connection.</li> </ol> |
|----------|----------------------------------------------------------------------------------------------------|
|          | 1. Log in to the web UI of your CPE, and go to Settings > Wi-Fi > WPS.                                                                                                  |
| Option 2 | <ol> <li>Click Start WPS.</li> <li>Enable the WPS function of your wireless device within 2</li> </ol>                                                                  |
|          | minutes to make a WPS connection.                                                                                                    |

### Security

### SIM PIN management

|   | Jacs              |      |                    |                  |         |          | "<br>  ⊕ | ŝ,     | tenglish ∨ | € |
|---|-------------------|------|--------------------|------------------|---------|----------|----------|--------|------------|---|
|   |                   | Home | Status             | Se               |         | Settings |          | System |            |   |
| 1 | Quick setup       | 2    | SIM PIN management |                  |         | $\smile$ |          |        |            |   |
|   | LTE Setup         | ~    | s                  | SIM PIN status:  |         |          |          |        |            |   |
|   | WiFi              | ~    |                    | SIM PIN: *       |         |          | 0        |        |            |   |
|   | Security          | ^    | Remair             | ning attempt(s); | 3       |          |          |        |            |   |
|   | SIM PIN manager   | ment |                    | 5 1117           | Cancel  | Apply    |          |        |            |   |
|   | Advanced settings | ~    |                    |                  | Calicer | Аррау    |          |        |            |   |
|   |                   |      |                    |                  |         |          |          |        |            |   |
|   |                   |      |                    |                  |         |          |          |        |            |   |
|   |                   |      |                    |                  |         |          |          |        |            |   |
|   |                   |      |                    |                  |         |          |          |        |            |   |
|   |                   |      |                    |                  |         |          |          |        |            |   |

|                 | 1. When the SIM PIN feature is disabled, click O.          |
|-----------------|------------------------------------------------------------|
| Enable SIM PIN  | 2. Set a SIM PIN code.                                     |
|                 | 3. Click Apply.                                            |
|                 | 1. When the SIM PIN feature is enabled, click $\bigcirc$ . |
| Disable SIM PIN | 2. Enter the current SIM PIN code.                         |
|                 | 3. Click Apply.                                            |

### Advanced settings

### ETH WAN

Basic

Set up the WAN connection mode and modify related parameters under this option. You can set the connection mode to DHCP, PPPoE or Static IP.

### MAC clone

When the MAC clone function is enabled, multiple client devices can connect to the CPE and access the internet.

Your current MAC address is displayed in this option. Click Reset to set a new MAC address. Click Clone to copy your host MAC address.

| Jacs  |               |      |     |        |                 |        |                   |          | 46<br>.1 |       | ((;    | ø      | English 🗸 | Э   |
|-------|---------------|------|-----|--------|-----------------|--------|-------------------|----------|----------|-------|--------|--------|-----------|-----|
|       |               | Home |     | Status |                 | Se     | ervices           | Settings |          |       | System | י<br>) |           |     |
| Quick | k setup       |      | WAN |        |                 |        |                   |          |          |       |        |        |           |     |
| LTE S | Setup         | ~    |     |        | Bi              | asic   |                   |          |          |       |        |        |           |     |
| WiFi  |               | ~    |     |        | Connection r    | node:  | DHCP              |          |          |       |        |        |           |     |
| Secu  | rity          | ~    |     |        |                 |        | Cancel Apply      |          |          |       |        |        |           |     |
| Adva  | nced settings | ^    |     |        |                 |        |                   |          |          |       |        |        |           |     |
|       | Eth WAN       |      |     |        | MAC cl          | one    |                   |          |          |       |        |        |           |     |
| l     | LAN           |      |     | 0      | Current MAC add | dress: | C8:2A:F1:45:A2:D7 |          |          |       |        |        |           |     |
| E     |               |      |     |        |                 |        | Reset             |          |          |       |        |        |           |     |
| 1.1   |               |      |     |        | Host MAC addr   | ess: * | C8:2A:F1:45:A2:D7 |          |          |       |        |        |           |     |
| 1     | MAC filter    |      |     |        |                 |        | Clone             |          |          |       |        |        |           |     |
| ſ     | DDNS          |      |     |        |                 |        |                   |          |          |       |        |        |           |     |
|       |               |      |     | Dyna   | mic Ho          | st (   | Configuration     | n Proto  | col (    | DH    | CP)    | is a   | client    | or  |
|       |               |      |     | serve  | r protoc        | ol tl  | hat automatic     | ally pr  | ovide    | es vo | ou w   | ith a  | n Interr  | net |

| DHCP      | server protocol that automatically provides you with an Internet<br>Protocol (IP) host. The IP address and related configuration<br>settings such as subnet mask and default gateway are all<br>automatically assigned.                                                                       |
|-----------|----------------------------------------------------------------------------------------------------|
| PPPoE     | Point-to-Point Protocol over Ethernet (PPPoE) is a network<br>protocol that is mainly used for DSL services whereby<br>individual users connect to a modem using an Ethernet<br>connection.<br>Enter the username and password provided by your network<br>service provider, and click Apply. |
| Static IP | Access the internet using a fixed IP address, subnet mask, gateway IP address and Primary DNS server. These information should be provided by your network service provider.                                                                                                    |

### LAN

The default gateway address is 192.168.1.1, and the default subnet mask is 255.255.255.0.

With the DHCP server function enabled, IP addresses will be assigned automatically to client devices in the network. If the DHCP server function is disabled, the CPE will not assign IP addresses to the connected client devices. The IP address must be entered on each client device.

| Jacs                    |      |               |                      |          | 🕀 🛜 🤁  | English 🗸 | € |
|-------------------------|------|---------------|----------------------|----------|--------|-----------|---|
|                         | Home | Status        | Services             | Settings | System |           |   |
| Quick setup             | DHCP |               |                      | $\smile$ |        |           |   |
| LTE Setup               | ~    | DHCP s        | erver:               |          |        |           |   |
| WiFi                    | ~    | Gateway addr  | ess: * 192.168.1.1   |          |        |           |   |
| Security                | ~    |               |                      |          |        |           |   |
| Advanced settings       | ^    | Subnet r      | mask: 255.255.255.0  |          |        |           |   |
| Eth WAN                 |      | Start IP addr | ess: * 192.168.1.2   |          |        |           |   |
| LAN                     |      | End IP addr   | ess: • 192.168.1.253 |          |        |           |   |
| Bandwidth contro        | L)   | DHCP lease    | time: 24 hours       |          |        |           |   |
| IP filter<br>MAC filter |      |               | Cancel App           | bly      |        |           |   |

### **Bandwidth Control**

This feature allows you to view information about online devices, and set upload limits or download limits for devices if needed.

| Jacs              |    |                                    |                                                           | 46<br>.11                | 🔶 📌 English ∨ ∋         |
|-------------------|----|------------------------------------|-----------------------------------------------------------|--------------------------|-------------------------|
|                   |    | Status                             | Services                                                  | Settings S               | ystem                   |
| Quick setup       |    | Bandwidth control                  |                                                           |                          |                         |
| LTE Setup         | ~  |                                    | Bandwidth control:                                        | )                        |                         |
| WiFi              | ~  | Device name                        | Device information                                        | Downlink bandwidth limit | Liblink bandwidth limit |
| Security          | ~  | Device name                        |                                                           | Downink bandwidth innit  | Opinik bandwidth innit  |
| Advanced settings | ^  | DESKTOP-NFMI4VP                    | IP address: 192.168.1.2<br>MAc address: 00:e0:4c:78:af:37 | 0 Mbps                   | 0 Mbps                  |
| Eth WAN           |    | Note: Set the bandwidth limit to 0 | to allow the maximum available bandwidth                  | L.                       |                         |
| LAN               |    |                                    | Cancel                                                    | Apply                    |                         |
| Bandwidth contro  | DI |                                    |                                                           |                          |                         |
| IP filter         |    |                                    |                                                           |                          |                         |
| MAC filter        |    |                                    |                                                           |                          |                         |
| DDNS              |    |                                    |                                                           |                          |                         |

### **IP** filter

By default, any device connected to your CPE network is allowed to access the internet. Specify which device cannot access the internet by adding the device to the blacklist.

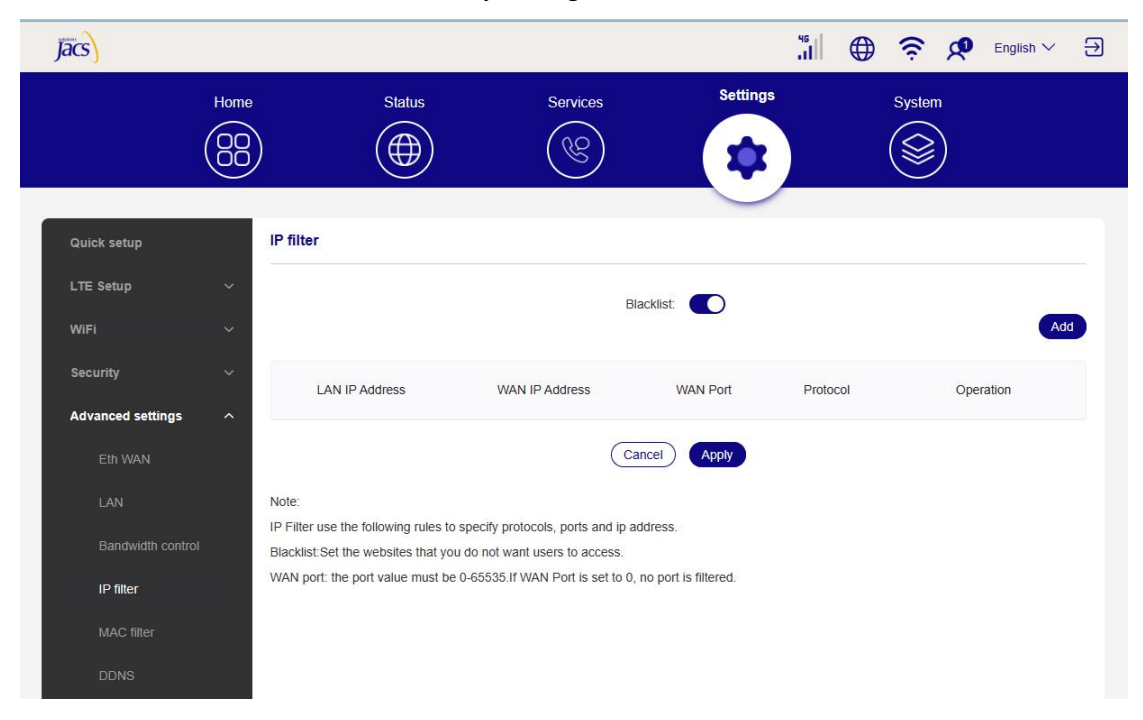

### **MAC filter**

By default, any device connected to your CPE network is allowed to access the internet. You can specify which device can or cannot access the internet by adding the device to the blacklist or whitelist.

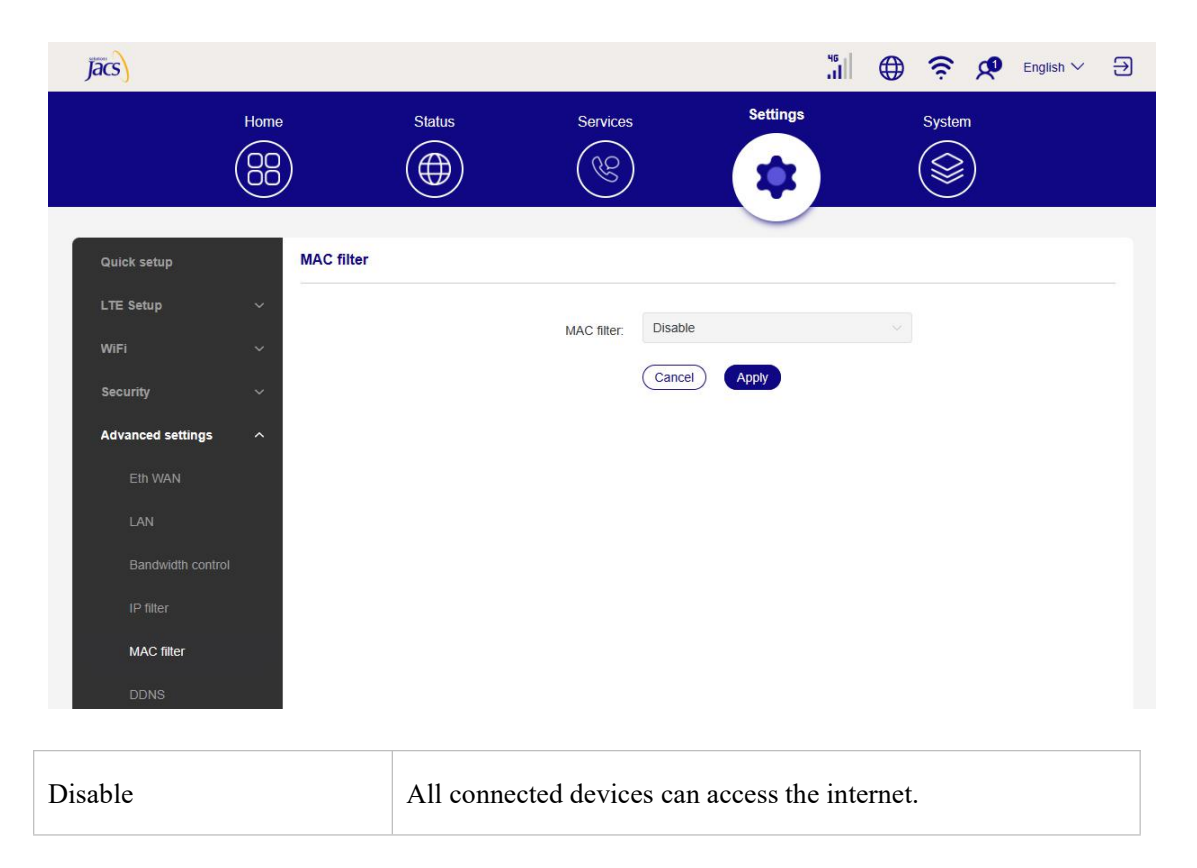

TD0551 USER MANUAL

| Whitelist | Only devices with a MAC address in this list can access the internet. |
|-----------|-----------------------------------------------------------------------|
| Blacklist | Devices with a MAC address in this list cannot access the internet.   |

### DDNS

WAN IP address is needed when some functions of your CPE are enabled. If the WAN IP address of your CPE changes, these functions may not work properly.

The Dynamic Domain Name Server (DDNS) function allows you to map a dynamic WAN IP address (public IP address) to a static domain name, helping internet users (WAN side) access the CPE network by static domain name.

| Jacs              |      |                     |                       |                          |                               | ""<br>"     | ⊕          | ((ı·     | æ          | English 🗸      | € |
|-------------------|------|---------------------|-----------------------|--------------------------|-------------------------------|-------------|------------|----------|------------|----------------|---|
|                   |      | )                   | Status                | Services                 | Settings                      | 3           |            | System   | )<br>)     |                |   |
| Quick setup       |      | DDNS                |                       |                          |                               |             |            |          |            |                |   |
| LTE Setup         | ~    |                     |                       |                          |                               |             |            |          |            |                |   |
| WiFi              | ~    |                     |                       |                          |                               |             |            |          |            | Add            |   |
| Security          | ~    | \$                  | Service provider      | Status                   | Host name                     | U           | Isername   |          | O          | peration       |   |
| Advanced settings | ^    | Note:<br>Dynamic DN | IS (DDNS) is a method | of undating domain names | in real time. This service is | used to pro | ovide a do | main nam | e for a de | evice that may | , |
| Eth WAN           |      | change its IF       | address on the netwo  | ork.                     |                               | dood to pro |            |          |            | shoo alat may  |   |
| LAN               |      |                     |                       |                          |                               |             |            |          |            |                |   |
| Bandwidth cont    | trol |                     |                       |                          |                               |             |            |          |            |                |   |
| IP filter         |      |                     |                       |                          |                               |             |            |          |            |                |   |
| MAC filter        |      |                     |                       |                          |                               |             |            |          |            |                |   |
| DDNS              |      |                     |                       |                          |                               |             |            |          |            |                |   |

### DMZ

If external users cannot access certain network services within the LAN, you can enable the DMZ function and set a new host IP address.

#### TD0551 USER MANUAL

| Jacs              |                                                                                                    |
|-------------------|----------------------------------------------------------------------------------------------------|
| (                 | Home Status Services Settings System                                                                                                    |
| Quick setup       | DMZ                                                                                                    |
| LTE Setup         | DMZ:                                                                                                    |
| WiFi              | ~                                                                                                    |
| Security          | Note:<br>If external users can't access certain network services provided by the Local Area Network (LAN), use the DMZ function to set the client that                     |
| Advanced settings | provides the required network services as the DMZ host. External users will then have access to all services. Note that clients in the DMZ will be exposed to WAN traffic. |
| Eth WAN           |                                                                                                    |
| LAN               |                                                                                                    |
| Bandwidth control |                                                                                                    |
| IP filter         |                                                                                                    |
| MAC filter        |                                                                                                    |
| DDNS              |                                                                                                    |
| DMZ               |                                                                                                    |

### UPnP

Universal Plug and Play (UPnP) is a set of networking protocols that allows connected devices to discover each other and establish functional network services for data sharing, communications, and entertainment.

| Jacs              |                                                                                                    |
|-------------------|----------------------------------------------------------------------------------------------------|
| (                 | ome Status Services Settings System                                                                                                    |
| Quick setup       | UPnP                                                                                                    |
| LTE Setup         | UPnP:                                                                                                    |
| WIFI              | V Note:                                                                                                    |
| Security          | Universal Plug and Play (UPnP) is a set of networking protocols that allows devices connected to your Router to discover each other and establish |
| Advanced settings | functional network services for data sharing, communications, and entertainment.                                                                  |
| Eth WAN           |                                                                                                    |
| LAN               |                                                                                                    |
| Bandwidth control |                                                                                                    |
| IP filter         |                                                                                                    |
| MAC filter        |                                                                                                    |
| DDNS              |                                                                                                    |
| DMZ               |                                                                                                    |
| UPnP              |                                                                                                    |

### VPN

Virtual Private Network (VPN) is a dedicated network across the shared or public network (usually the internet). The VPN technology allows employees at a branch of an enterprise and employees at the headquarters to exchange resources conveniently without exposing these resources to other internet users.

| Jacs              |     |                    |                | ""<br>.1 | ⊕ <u></u> | 👂 English 🗸 🕣 |  |
|-------------------|-----|--------------------|----------------|----------|-----------|---------------|--|
|                   |     | Status S           | ervices        | Settings | System    |               |  |
| Quick setup       | VPN |                    |                | <u> </u> |           |               |  |
| LTE Setup         | ~   | VPN client         |                |          |           |               |  |
| WiFi              | ~   | Connection status: | Disconnected   |          |           |               |  |
| Security          | ~   | Connection Type:   | PPTP      L2TP |          |           |               |  |
| Advanced settings | ^   | Server address: *  |                |          |           |               |  |
| Eth WAN           |     | Username: *        |                |          |           |               |  |
| LAN               |     | Password: *        |                | ۵        |           |               |  |
| Bandwidth control |     |                    | Cancel Apply   |          |           |               |  |
| MAC filter        |     |                    |                |          |           |               |  |
| DDNS              |     |                    |                |          |           |               |  |
| DMZ               |     |                    |                |          |           |               |  |
| UPnP              |     |                    |                |          |           |               |  |
| VPN               |     |                    |                |          |           |               |  |

#### **Port Forwarding**

This function enables external users to access FTP and other services within the LAN.

| Jacs              |      |                 |                        |                |                       | ₩<br>   .         | <u>ه</u> خ        | English V          | 5 |
|-------------------|------|-----------------|------------------------|----------------|-----------------------|-------------------|-------------------|--------------------|---|
|                   | Home |                 | Status                 | Services       | Setting               | s                 | System            |                    |   |
|                   |      | )               | $(\textcircled)$       | (B)            |                       |                   |                   |                    |   |
|                   |      |                 | $\smile$               |                |                       |                   | $\smile$          |                    |   |
| Quick setup       |      | Port forward    | ding                   |                |                       |                   |                   |                    |   |
| LTE Setup         | ~    |                 |                        |                |                       |                   |                   | Add                | d |
| WiFi              | ~    |                 |                        |                |                       |                   |                   |                    |   |
| Security          | ~    | Name            | WAN port               | LAN IP address | LAN port              | Protocol          | Status            | Operation          |   |
| Advanced settings | ^    | Note:           |                        |                |                       |                   |                   |                    |   |
|                   |      | File Transfer P | rotocol (FTP) and othe | r protocols.   | ocal Area Network (LA | N) services using | Hypertext Transfe | r Protocol (HTTP). |   |
|                   |      |                 |                        |                |                       |                   |                   |                    |   |
|                   | (    |                 |                        |                |                       |                   |                   |                    |   |
|                   |      |                 |                        |                |                       |                   |                   |                    |   |
|                   |      |                 |                        |                |                       |                   |                   |                    |   |
|                   |      |                 |                        |                |                       |                   |                   |                    |   |
| DMZ               |      |                 |                        |                |                       |                   |                   |                    |   |
| UPnP              |      |                 |                        |                |                       |                   |                   |                    |   |
| VPN               |      |                 |                        |                |                       |                   |                   |                    |   |
| Port forwarding   |      |                 |                        |                |                       |                   |                   |                    |   |

TD0551 USER MANUAL

### **Parental control**

Set internet access schedule for the client devices on the CPE network, and define which 18 websites the client devices can and cannot visit.

To manage parental control, click Set, then set internet access schedule and specify website blacklist.

| Jacs                          |   |                                                          |                                                           | "il ⊕                   | 🔶 🎝 English 🗸 🕀                |
|-------------------------------|---|----------------------------------------------------------|-----------------------------------------------------------|-------------------------|--------------------------------|
|                               |   |                                                          | <b>(%)</b>                                                | ) (                     |                                |
|                               |   | Parental control                                         |                                                           |                         |                                |
| Quick setup                   |   |                                                          |                                                           |                         |                                |
| LTE Setup                     | ~ |                                                          | Status:                                                   |                         |                                |
| WiFi                          | ~ | Connected devices                                        | Device information                                        | Ena                     | able Operation                 |
| Security<br>Advanced settings | ~ | DESKTOP-NFMI4VP                                          | IP address: 192.168.1.2<br>MAC address: 00:e0:4c:78:af:37 | C                       | Set                            |
| Eth WAN                       |   | Nata                                                     |                                                           |                         |                                |
| LAN                           |   | 1. This function enables the administrator               | to only allow specific devices from accessing spe         | cified URL(s) during se | t time periods.                |
| Bandwidth control             |   | 2.Blocking a URL may not block the asso<br>Facebook app. | ciated app. For example, adding www.facebook.c            | com may not block the s | pecified device from using the |
| IP filter                     |   |                                                          |                                                           |                         |                                |
| MAC filter                    |   |                                                          |                                                           |                         |                                |
| DDNS                          |   |                                                          |                                                           |                         |                                |
| DMZ                           |   |                                                          |                                                           |                         |                                |
| UPnP                          |   |                                                          |                                                           |                         |                                |
| VPN                           |   |                                                          |                                                           |                         |                                |
| Port forwarding               |   |                                                          |                                                           |                         |                                |
| Parental control              |   |                                                          |                                                           |                         |                                |

#### TD0551 USER MANUAL

### 3.5 System

In this section, you can quickly view the device information, reboot or reset your device, modify login password, and more.

### **Device information**

You can view device information in this tab, including IMEI, software version, and MAC address.

| Ja | ics                |      |                |        |            |             |                |            | 46<br>.1 | ⊕ | (î:    | ø | English $\vee$ | € |
|----|--------------------|------|----------------|--------|------------|-------------|----------------|------------|----------|---|--------|---|----------------|---|
|    |                    | Home |                | Status |            | Services    | 6)<br>         | Settings   |          |   | Syster | n |                |   |
|    | Device information | De   | evice informat | ion    |            |             |                |            |          |   |        |   |                |   |
|    | Log in password    |      |                |        | Dev        | /ice name:  | TD0551 LTE I   | Indoor CPE |          |   |        |   |                |   |
|    | System time        |      |                |        | Мо         | odel name:  | TD0551         |            |          |   |        |   |                |   |
|    | TR-069             |      |                |        |            | IMEI:       | 35881464011    | 0088       |          |   |        |   |                |   |
|    | Backup & restore   |      |                |        | SIM car    | d number:   | 86155294050    | 36         |          |   |        |   |                |   |
|    | Restart & reset    |      |                |        | Softwar    | re version: | TD0551_JAC:    | S_V1.0.2   |          |   |        |   |                |   |
|    |                    |      |                |        | Hardwar    | re version: | V1.0           |            |          |   |        |   |                |   |
| ŝ  | Firmware update    |      |                |        | 2.4GHz MAC | C address:  | c8:2a:f1:45:a2 | 2:d8       |          |   |        |   |                |   |
|    |                    |      |                |        | 5GHz MAC   | C address:  | c8:2a:f1:45:a2 | 2:d9       |          |   |        |   |                |   |
|    |                    |      |                |        |            |             |                |            |          |   |        |   |                |   |
|    |                    |      |                |        |            |             |                |            |          |   |        |   |                |   |
|    |                    |      |                |        |            |             |                |            |          |   |        |   |                |   |

### Login password

Enter your current password, and set a new one. The new password must be 4 to 16 characters long.

| Jacs               |               |                 |          |                |          | 46<br>.1 | ⊕ | ((r·   | æ | English 🗸 | Ð |
|--------------------|---------------|-----------------|----------|----------------|----------|----------|---|--------|---|-----------|---|
|                    |               | Status          | Se       | ervices        | Settings |          |   | System | 1 |           |   |
| Device information | Log in passwo | ord             |          |                |          |          |   |        |   |           |   |
| Log in password    |               | Current pas     | sword: * | Enter password |          | 0        |   |        |   |           |   |
| System time        |               | New per         | eword:   | Takes see and  |          | -        |   |        |   |           |   |
| TR-069             |               | New pas         | sword. * |                |          | ۲        |   |        |   |           |   |
| Backup & restore   |               | Confirm new pas | sword: * | Enter password |          | ۲        |   |        |   |           |   |
| Restart & reset    |               |                 |          | Cancel Apply   |          |          |   |        |   |           |   |
| Firmware update    |               |                 |          |                |          |          |   |        |   |           |   |
|                    |               |                 |          |                |          |          |   |        |   |           |   |
|                    |               |                 |          |                |          |          |   |        |   |           |   |
|                    |               |                 |          |                |          |          |   |        |   |           |   |
|                    |               |                 |          |                |          |          |   |        |   |           |   |

### System time

Manage the the time zone in this tab.

### TR-069

It is a protocol for communication between CPE and an Auto Configuration Server (ACS) that provides secure auto-configuration as well as other CPE management functions within a common framework.

| Jacs                                                                                                    |        |                              |                                                                                                 |                                                                                  |                |  | ⊕ | ((r    | æ | English $\vee$ | € |
|----------------------------------------------------------------------------------------------------|--------|------------------------------|-------------------------------------------------------------------------------------------------|----------------------------------------------------------------------------------|----------------|--|---|--------|---|----------------|---|
|                                                                                                    |        | Status                       | s<br>(                                                                                          | Services                                                                         | Settings       |  |   | System |   |                |   |
|                                                                                                    | 9      |                              | 34                                                                                              | I all all all all all all all all all al                                         |                |  |   | 8      |   |                |   |
| Device information                                                                                        | TR-069 |                              |                                                                                                 |                                                                                  |                |  |   |        |   |                |   |
| Log in password                                                                                           |        |                              | TR-069 status:                                                                                  |                                                                                  |                |  |   |        |   |                |   |
| System time                                                                                               |        |                              | Inform:                                                                                         |                                                                                  |                |  |   |        |   |                |   |
| TR-069                                                                                                    |        |                              | ACS URL:                                                                                        | http://192.168                                                                   | 8.1.112:80/acs |  |   |        |   |                |   |
| Restart & reset                                                                                           |        | A                            | CS username: +                                                                                  | admin                                                                            |                |  |   |        |   |                |   |
| Firmware update                                                                                           |        | А                            | CS password:                                                                                    | admin                                                                            |                |  |   |        |   |                |   |
|                                                                                                    |        | Connection request           | authentication:                                                                                 |                                                                                  |                |  |   |        |   |                |   |
|                                                                                                    |        |                              |                                                                                                 | Cancel                                                                           | Apply          |  |   |        |   |                |   |
|                                                                                                    |        |                              |                                                                                                 |                                                                                  |                |  |   |        |   |                |   |
| Log in password<br>System time<br><b>TR-069</b><br>Backup & restore<br>Restart & reset<br>Firmware update |        | A<br>A<br>Connection request | TR-069 status:<br>Inform:<br>ACS URL: -<br>CS username: -<br>ACS password: -<br>authentication: | <ul> <li>http://192.164</li> <li>admin</li> <li>admin</li> <li>Cancel</li> </ul> | Appy           |  |   |        |   |                |   |

#### **Backup & restore**

This feature allows you to back up the current device configuration, or restore the device to a previous configuration by importing the backup configuration file.

| Jacs              |    |          |           |     |          |               |                    | 45<br>.1 |      | ((r    | ø | English $\vee$ | Ð |
|-------------------|----|----------|-----------|-----|----------|---------------|--------------------|----------|------|--------|---|----------------|---|
|                   |    | )        |           | tus |          | Services      | Settings           | )        |      | System | n |                |   |
| Device informatio | 'n | Backup 8 | & restore |     |          |               |                    |          |      |        |   |                |   |
| Log in password   | )  |          |           |     | Backup:  | Backup curren | it device settings |          |      |        |   |                |   |
| System time       |    |          |           |     |          | Backup        |                    |          |      |        |   |                |   |
| TR-069            |    |          |           |     | Restore: |               |                    | ]        | Brow | se     |   |                |   |
| Backup & restore  |    |          |           |     |          | Resetore      |                    |          |      |        |   |                |   |
| Restart & reset   |    |          |           |     |          |               |                    |          |      |        |   |                |   |
| Firmware update   |    |          |           |     |          |               |                    |          |      |        |   |                |   |

### Restart & reset

This function enables you to restart or factory rest the CPE.

If the CPE does not work properly, you can try restarting the CPE to solve the problem.

If you can't access the internet for unknown reasons, or forget the login password, you can restore the CPE to factory settings. To reset the CPE, you can also use a paperclip to press the reset button on the CPE for 3 seconds.

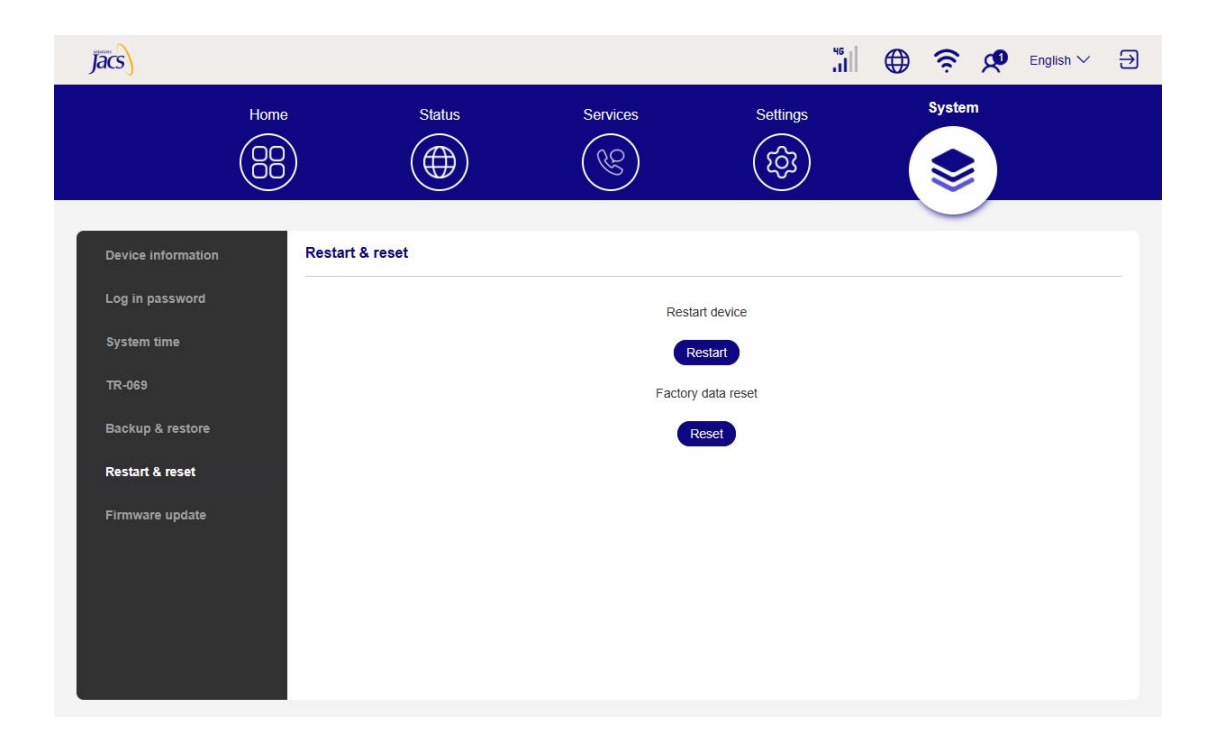

### **Firmware update**

Click Check for update, and the CPE will detect software version. If a new version is available, you can click Update to upgrade the software.

### Note

Do not power off the device during the upgrade process. Otherwise, it may be damaged.

| Jacs               |                                        |                                  | "<br>.1               | ⊕      | English $\lor$ $\bigcirc$ |
|--------------------|----------------------------------------|----------------------------------|-----------------------|--------|---------------------------|
| Home               | e Status                               | Services                         | Settings              | System |                           |
|                    |                                        | (C)                              | <b>(</b> \$ <b>3)</b> |        |                           |
|                    | -                                      |                                  |                       |        |                           |
| Device information | Firmware update                        |                                  |                       |        |                           |
| Log in password    | The curre                              | ent version is: TD0551_JACS_V    | V1.0.2                |        |                           |
| System time        |                                        | Check for upda                   | ate                   |        |                           |
| TR-069             |                                        |                                  |                       |        |                           |
| Backup & restore   | Note:                                  |                                  |                       |        |                           |
| Restart & reset    | Do not power off your router during th | he update process as this may da | image it.             |        |                           |
| Firmware update    |                                        |                                  |                       |        |                           |
|                    |                                        |                                  |                       |        |                           |
|                    |                                        |                                  |                       |        |                           |
|                    |                                        |                                  |                       |        |                           |
|                    | 1                                      |                                  |                       |        |                           |

Federal Communication Commission (FCC) Radiation Exposure Statement

When using the product, maintain a distance of 20cm from the body to ensure compliance with RF exposure requirements.

This device complies with part 15 of the FCC rules. Operation is subject to the following two conditions: (1) this device may not cause harmful interference, and (2) this device must accept any interference received, including interference that may cause undesired operation.

NOTE: The manufacturer is not responsible for any radio or TV interference caused by unauthorized modifications or changes to this equipment. Such modifications or changes could void the user' s authority to operate the equipment. NOTE: This equipment has been tested and found to comply with the limits for a Class B digital device, pursuant to part 15 of the FCC Rules. These limits are designed to provide reasonable protection against harmful interference in a residential installation. This equipment generates uses and can radiate radio frequency energy and, if not installed and used in accordance with the instructions, may cause harmful interference to radio communications. However, there is no guarantee that interference will not occur in a particular installation. If this equipment does cause harmful interference to radio or television reception, which can be determined by turning the equipment off and on, the user is encouraged to try to correct the interference by one or more of the following measures:

- Reorient or relocate the receiving antenna.
- Increase the separation between the equipment and receiver.
- Connect the equipment into an outlet on a circuit different from that to which the receiver is connected.
- Consult the dealer or an experienced radio/TV technician for help.

FCC Caution: Any changes or modifications not expressly approved by the party responsible for compliance could void the user's authority to operate this equipment.